# Setting up your fundraising page on JustGiving

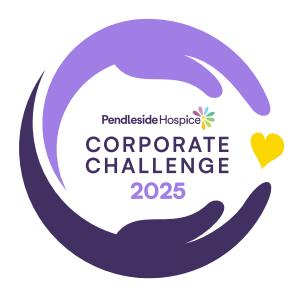

#### **STEP ONE**

Visit justgiving.com/campaign/ pendlesidecorporatechallenge25 or scan the QR code below.

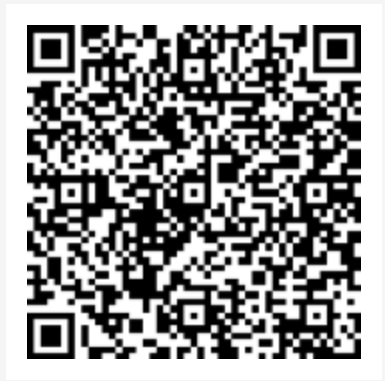

## **STEP THREE**

Choose your target then click **Next**. You can always go back and increase your target at a later date.

|  | How much would you like t<br>raise?                                                                                                    | to                |  |
|--|----------------------------------------------------------------------------------------------------|-------------------|--|
|  | Tangeto latiji lo net fra nivela far itorena, divermijing huide<br>stranty                                                                                                    | for your talented |  |
|  | € 2500                                                                                                    | 1284 -            |  |
|  | END ELEF Horizonia ELEO No                                                                                                    | ranget            |  |
|  | and the set of the set of the set | net off off       |  |
|  | last bet                                                                                                    |                   |  |
|  | Autological States of a particulation of the barriers of the states of the states of the states of the states.                                                                                                    |                   |  |

### **STEP TWO**

Click on the **orange button** that says, **Start fundraising**. This will ensure that your company sits under our campaign page.

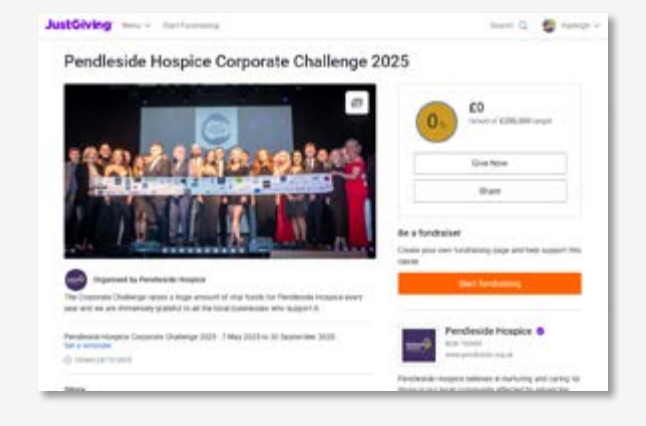

## **STEP FOUR**

Go through the next few steps to personalise your page, before clicking on **Launch my page**.

| <br>                                                                                                    | 1 |
|----------------------------------------------------------------------------------------------------|---|
| Personalise your page                                                                                                    |   |
| A point story and only to expany point the Approximate from the point of the point of them.                                                                                                   |   |
| 740-750                                                                                                    |   |
| Got Ramonic Paralismentic Paralisment Haughten                                                                                                    |   |
| Margaress and present                                                                                                    |   |
| The Corporate Challenge seams alreage arrower of visit basis for<br>Resolution frequency more and an pro removing granted to all the<br>treat scattering while expected.                      |   |
| 2 will used 21.3m bits year in long the broughts speet. We exceed agreed,<br>20% hear strategy further with meaning and stated in strate year (%, for<br>through load suggest and dimension). |   |
| The Corporate Distinguit page 4 vegar part is no fundaming reasone<br>and no are very gradular for your support in 2023.                                                                      |   |
| (), Linearing may                                                                                                    |   |
| Laterate as at all                                                                                                    |   |

It's as simple as that. You're ready to start fundraising!